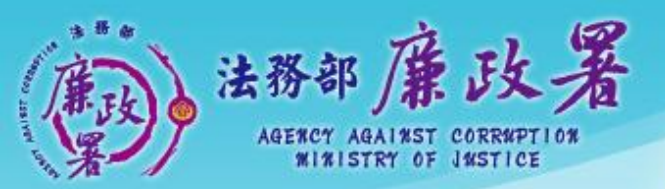

乾淨政府 誠信社會 透明台灣 鹿閣家園

# 下載申報軟體

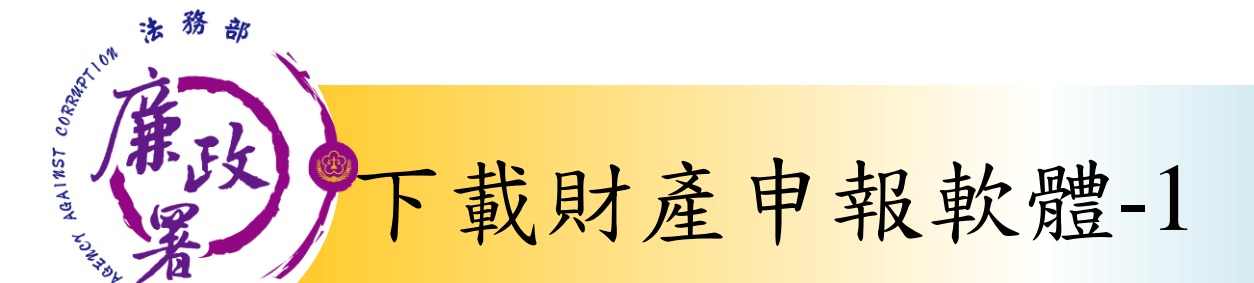

#### 進入申報系統網頁: https://pdis.moj.gov.tw/U100/U101-1.aspx

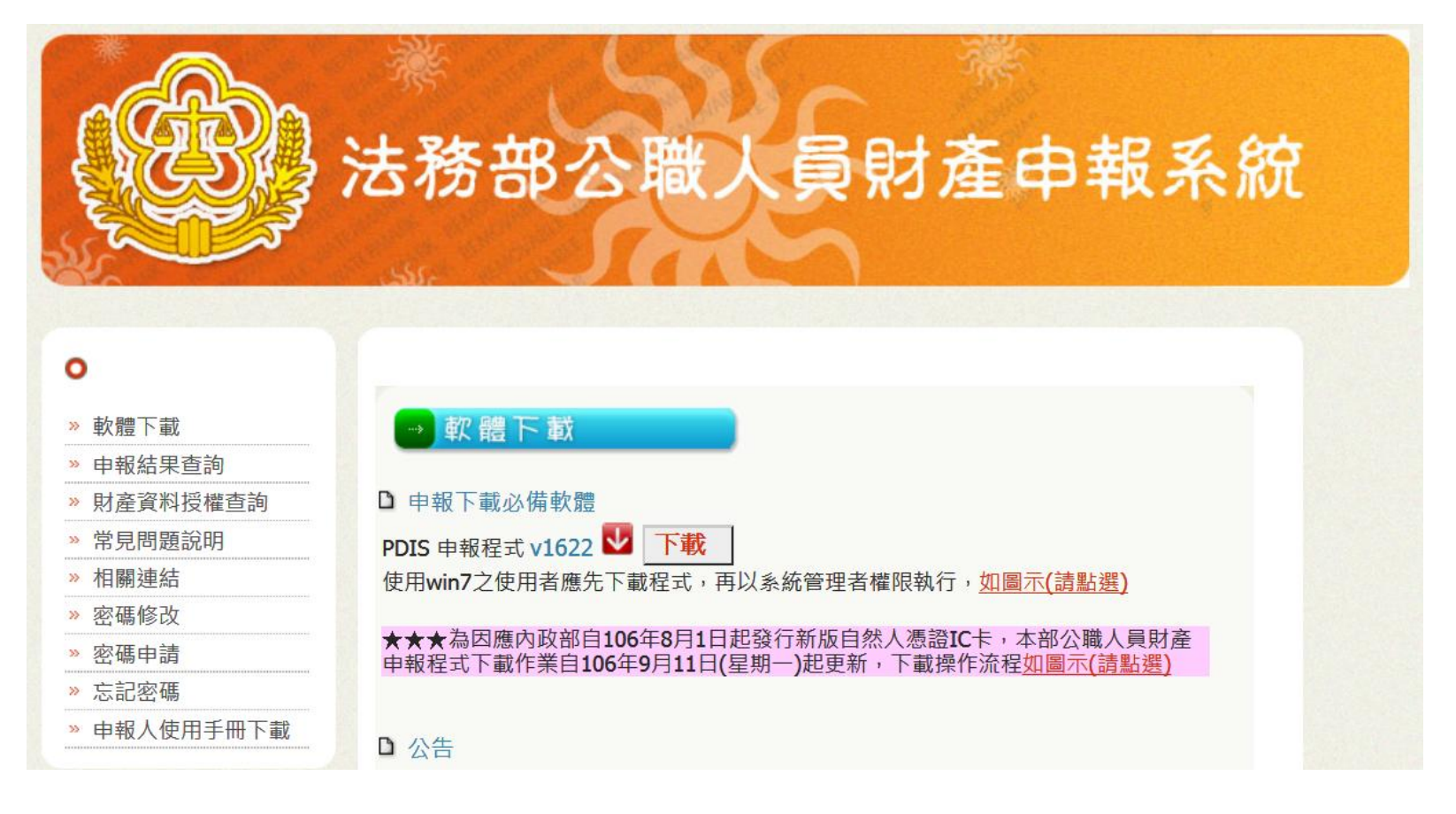

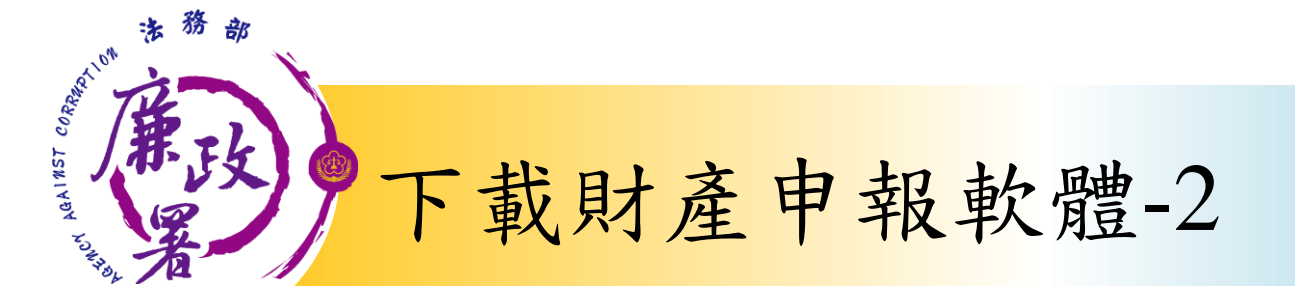

| r Cabh      | 计数如八脚上号时本中把文                                                                          | 紀古 |
|-------------|---------------------------------------------------------------------------------------|----|
| E           | 石坊市公惠人 <u>貝兒</u> 准中報糸<br>Internet Explorer                                            | ×  |
|             | 您要如何處理 pdis_v1622.zip?                                                                |    |
|             | 大小: 17.3 MB<br>來源: pdis.moj.gov.tw                                                    |    |
| 0           | 日内(〇)                                                                                 |    |
| » 軟體下載      | → む 體 下 載 備案 不會自動 儲存。                                                                 |    |
| » 申報結果查詢    | ⑦ → 儲存(S)                                                                             |    |
| » 財產資料授權查詢  | 1 □ 申報下載必備軟體                                                                          |    |
| » 常見問題說明    | PDIS 申報程式 v1622 V 下載                                                                  |    |
| ≫ 相關連結      | 使用win7之使用者應先下載程式,再以                                                                   | 取消 |
| » 密碼修改      |                                                                                       |    |
| » 密碼申請      | ★★★為因應內收部目106年8月1日起發行新版自然人憑證IC卡,本部公職人員財產<br>申報程式下載作業自106年9月11日(星期一)起更新,下載操作流程如圖示(請點選) |    |
| ≫ 忘記密碼      |                                                                                       |    |
| » 申報人使用手冊下載 | □ 公告                                                                                  |    |

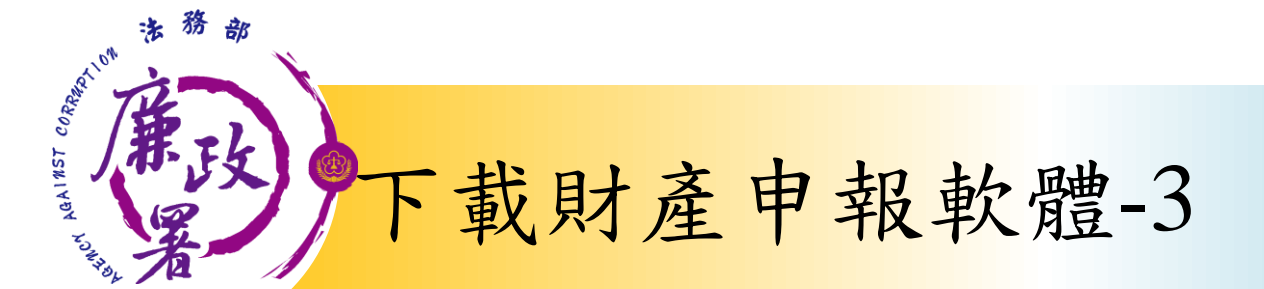

# 操作建議: 將下載檔案存於桌面,方便後續解壓縮及安裝作業

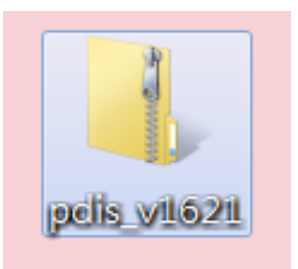

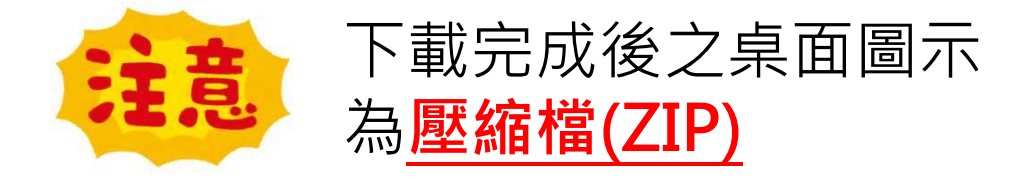

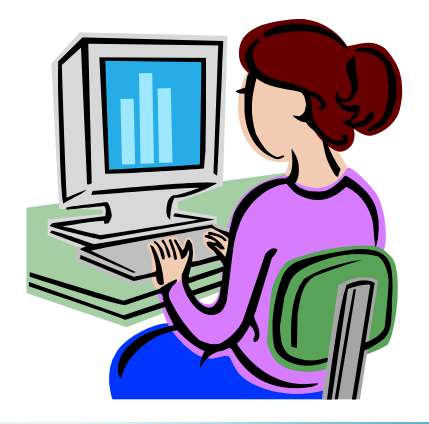

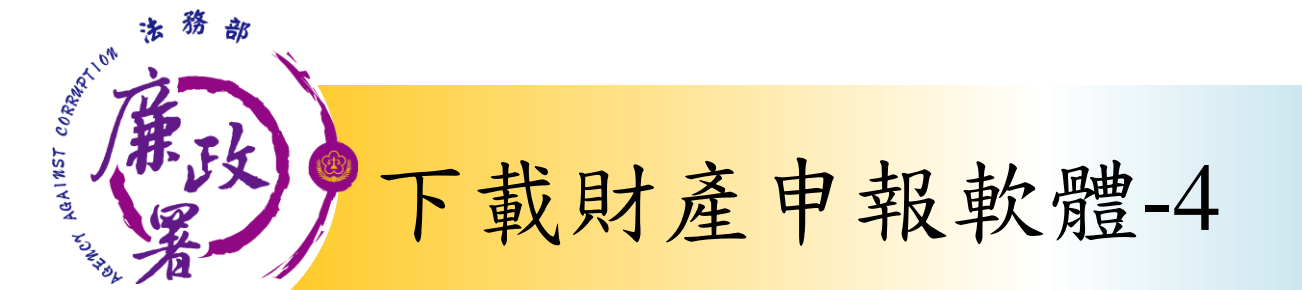

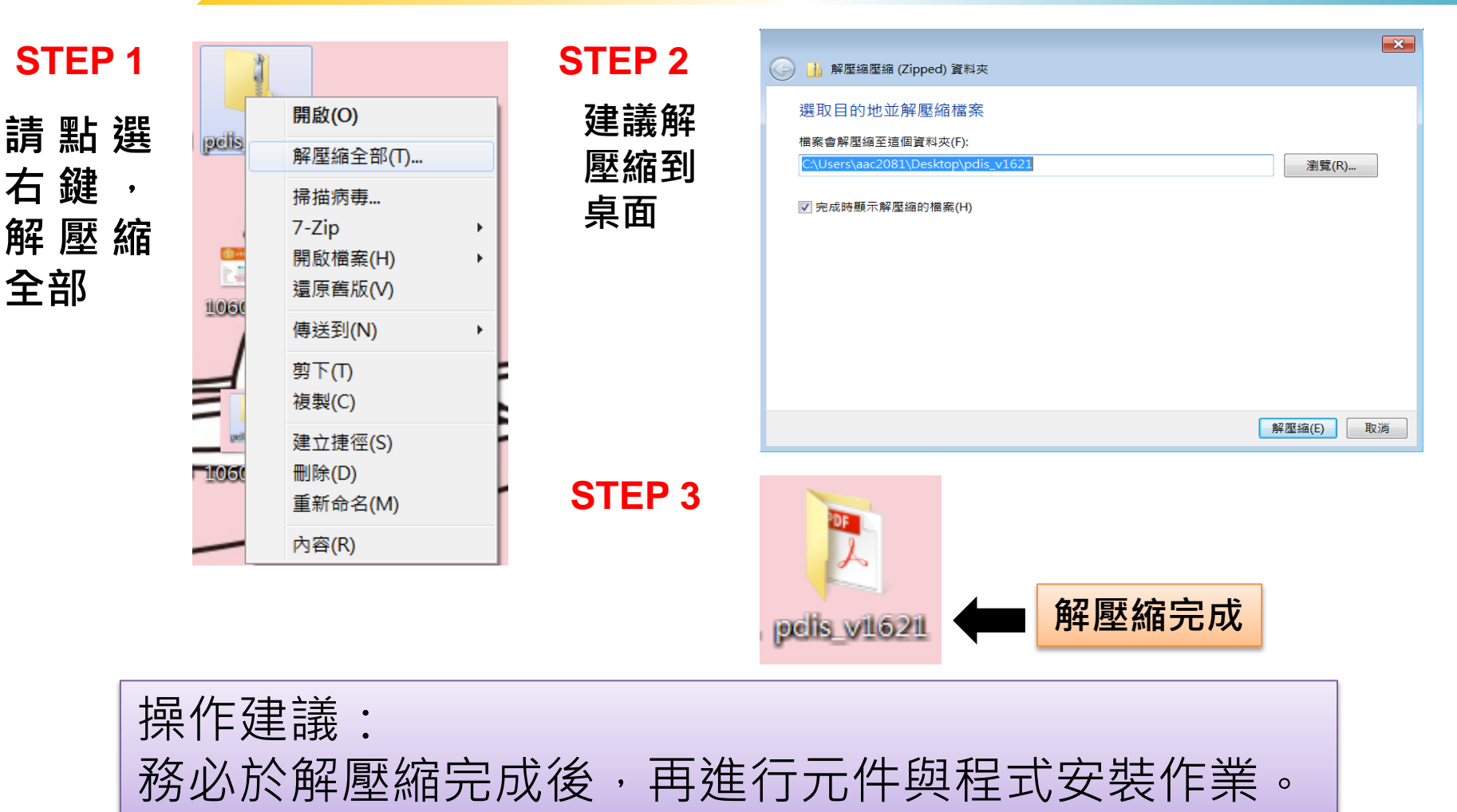

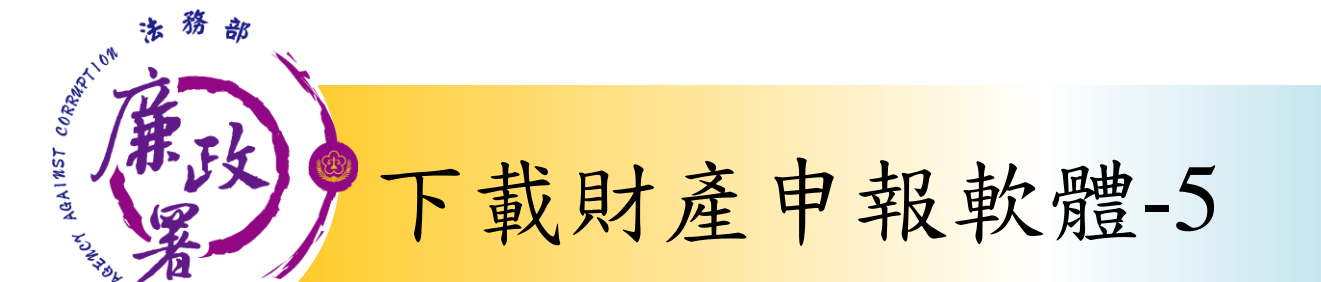

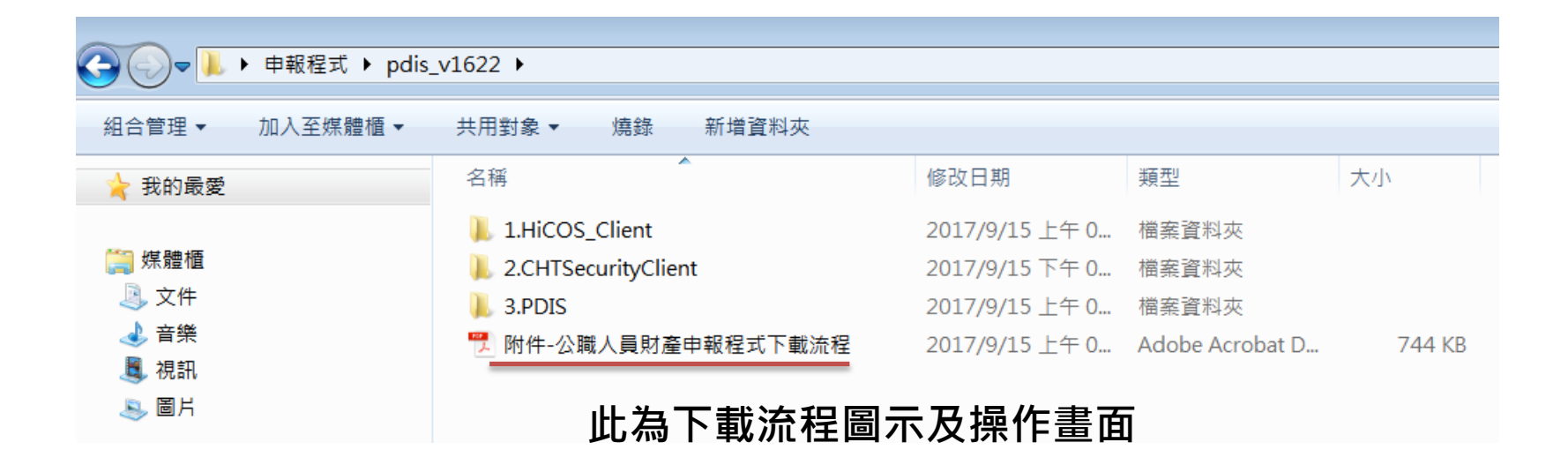

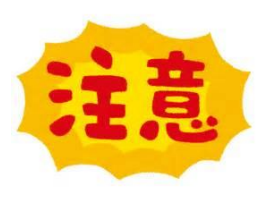

1.須以<u>系統管理者權限</u>進行程式及元件安裝。 2.於下載「HiCOS\_Client/HiCOS\_Client.exe」時, 務必按照安裝步驟進行,並重新開機。

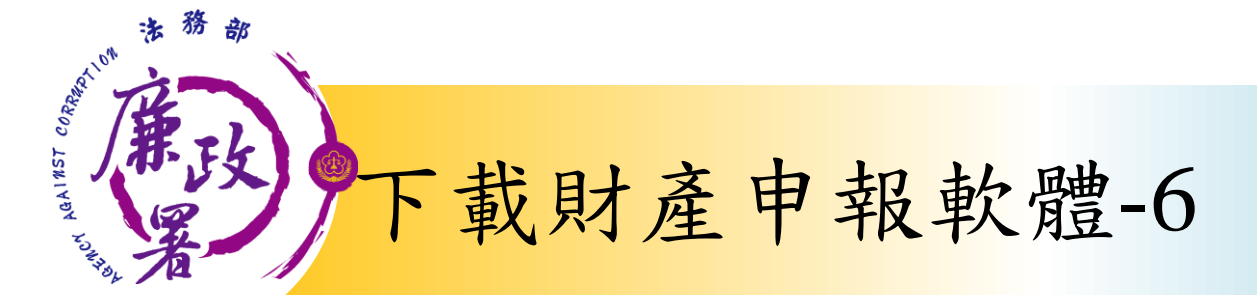

#### ≻依序安裝程式及元件

#### 1.HiCOS\_Client

| <del>C) -</del> <b>I</b>  | pdis_v162 | 2 ▶ 1.H | liCOS_Client |   |                                                                                         |                    |      |         |                 |          |
|---------------------------|-----------|---------|--------------|---|-----------------------------------------------------------------------------------------|--------------------|------|---------|-----------------|----------|
| 組合管理 ▼                    | 🖬 開啟      | 燒錄      | 新增資料夾        |   |                                                                                         |                    |      |         |                 |          |
| 🍾 我的最愛                    |           |         | 名稱           | ^ |                                                                                         | 修改日期               |      | 類型      | 大小              |          |
| 篇 媒體櫃 ○ 文件 ● 音樂 ● 視訊 ● 圖片 |           |         | HiCOS_Client | • | 開啟(O)         以系統管理員身分報         疑難排解相容性(Y)         7-Zip         掃描病毒         釘選到工作列(K) | 2017/0/15<br>执行(A) | 二午 0 | . 應用程式  | 14,371 KB       |          |
|                           |           |         |              |   |                                                                                         |                    |      | 點選程以系統行 | 式並按右鍵<br>管理員身分: | t,<br>執行 |
|                           |           |         |              | 法 | 務部廉政署                                                                                   |                    |      |         |                 |          |

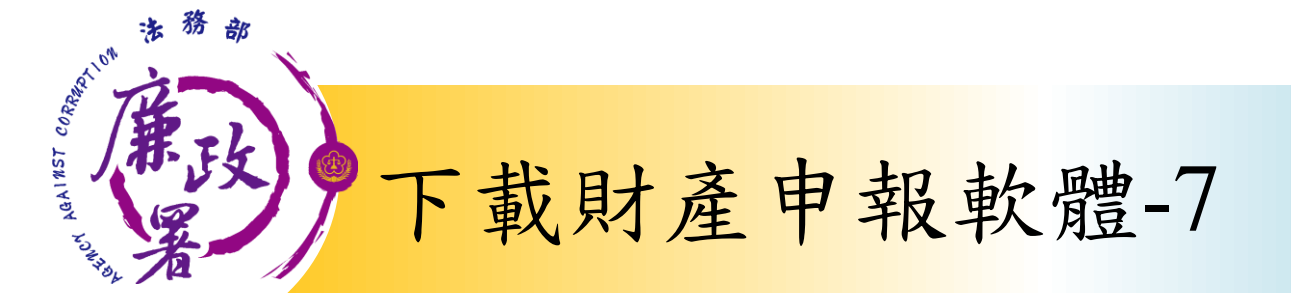

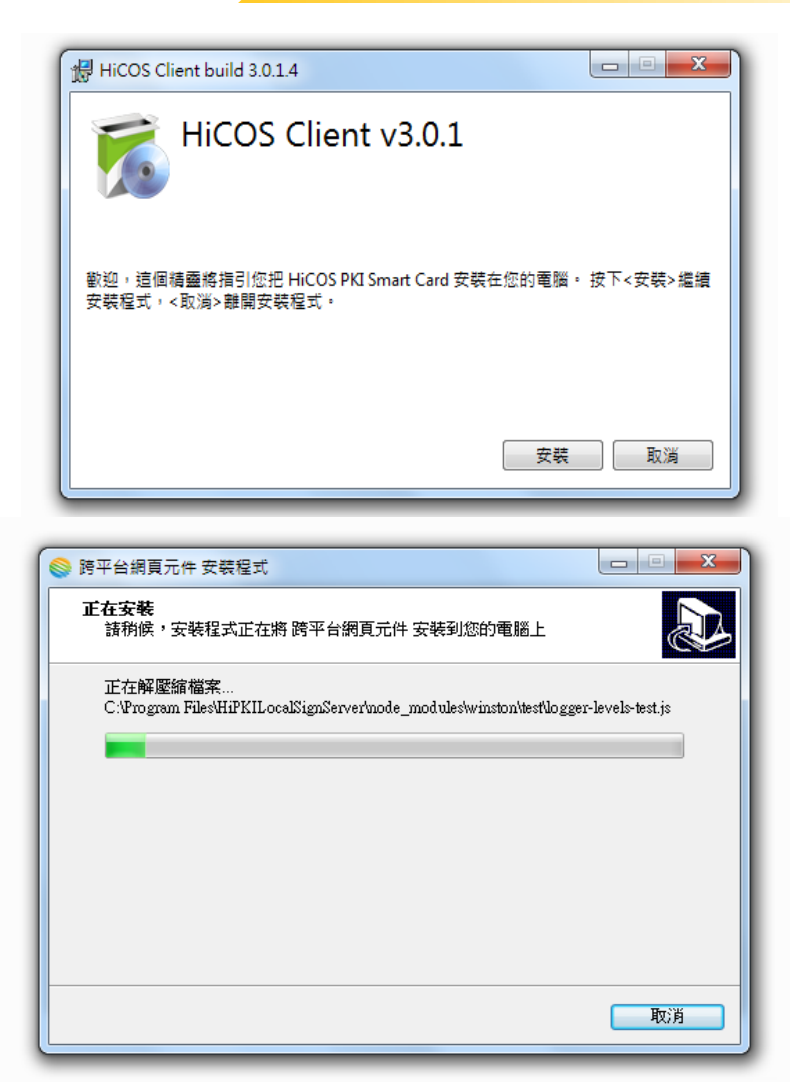

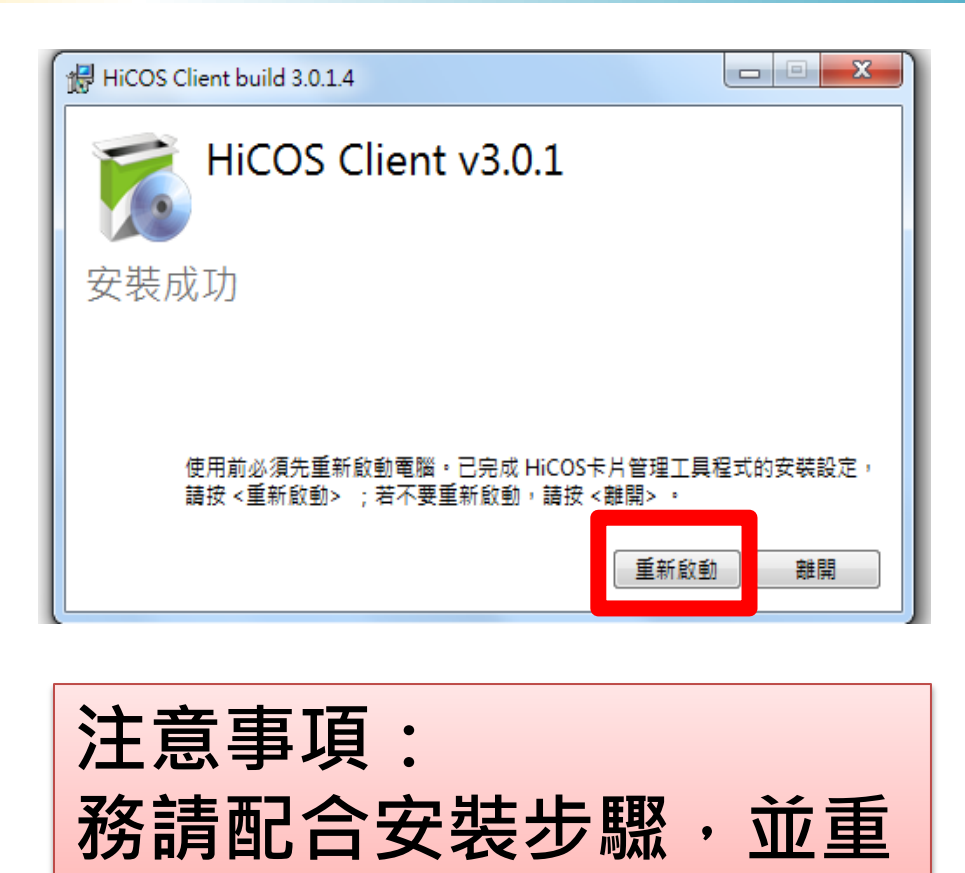

法務部廉政署

新啟動電腦。

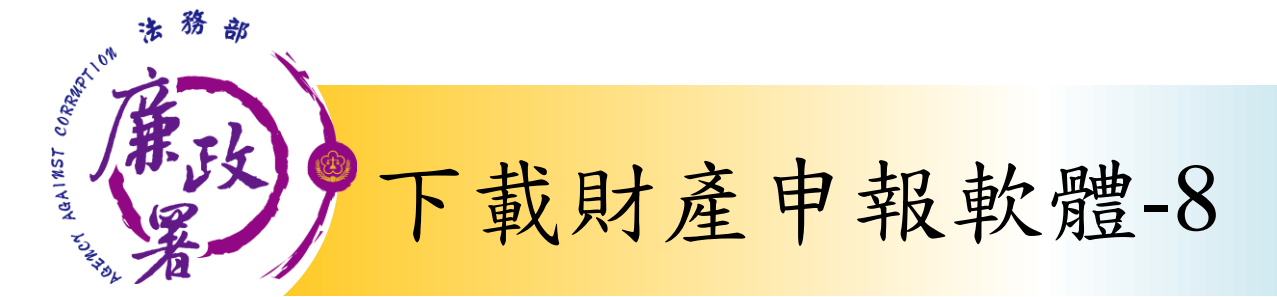

## 2.CHTSecurityClient

| <del>()</del> - <b> </b> | ▶ pdis_v1622 ▶ 2.0                                                                                                    | CHTSecurityClient                                                                                                    |                                                                                       |                                                                |                        | 小化               |
|--------------------------|----------------------------------------------------------------------------------------------------|----------------------------------------------------------------------------------------------------|---------------------------------------------------------------------------------------|----------------------------------------------------------------|------------------------|------------------|
| 組合管理 ▼                   | 🖬 開啟 🛛 列印                                                                                                    | 燒錄 新增資料夾                                                                                                    |                                                                                       |                                                                | ·                      |                  |
| 涬 我的最愛                   |                                                                                                    | 名稱                                                                                                    | <b></b>                                                                               | 修改日期                                                           | 類型                     | 大小               |
| [∰ 媒體櫃                   | 1                                                                                                    | CHTSecurityClient.                                                                                                    | dll<br>yClient 開啟(O)<br>編輯(E)<br>列印(P)<br>2                                           | 2017/9/21 上午 1<br>2017/9/21 上午 1<br>9<br>管理員身分執行(A)<br>解相容性(Y) | 應用程式擴充<br>Windows 批次檔題 | 479 KB<br>案 1 KB |
|                          | ᡡ C:\Windows\System32<br>C:\Windows\system3<br>C:\Windows\system3<br>t\CHTSecurityClien<br>複製了 1 個<br>C:\Windows\system3 | 2\cmd.exe<br>2>MD C:\pdis\<br>2>COPY "C:\Users\aac2081\Deskt<br>t.dll" "C:\pdis\CHTSecurityCli<br>固檔案。<br>2>cmd/c regsvr32 C:\pdis\CHTSe | top\pdis_v1622\2.CHTSecurit<br>ient.dll <sup>2</sup><br>ecurityClient.dll<br>RegSvr32 | yClien                                                         | 如<br>管<br>玛            | 圖示2以系。<br>里員身分執  |
|                          | Junio (by nile) - service                                                                                                |                                                                                                    | الالالالالالالالالالالالالالالالالالال                                                | er 在 C:\pdis\CHTSecurityClient.dll 成<br>確定                     |                        |                  |

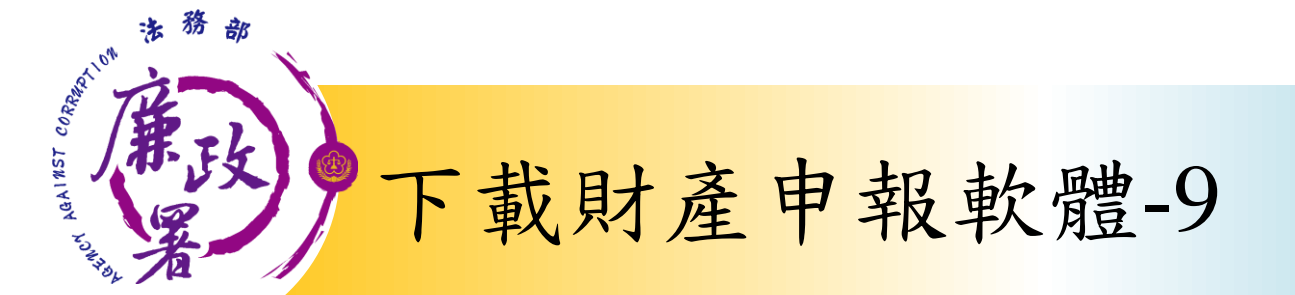

### 3. pdis\_v1622

| <b>G - </b>            | • pdis_v162 | 2 🕨 3.P | DIS          |          |                     |                    |    |        | 最小化              |                 |
|------------------------|-------------|---------|--------------|----------|---------------------|--------------------|----|--------|------------------|-----------------|
| 組合管理 ▼                 | 🖬 開啟        | 燒錄      | 新增資料夾        |          |                     |                    |    |        |                  |                 |
| 🚖 我的最愛                 |             |         | 名稱           | <u>^</u> |                     | 修改日期               |    | 類型     | 大小               |                 |
| 1119 府酬梅               |             |         | 🔂 pdis_v1622 | 2        | 開啟(O)               | <u>2017/0/21 ⊢</u> | 午1 | 應用程式   | 2,815 KB         |                 |
| 🥃 <sup>沐 朣 愼</sup><br> |             |         |              | •        | 以系統管理員身分類           | 執行(A)              |    |        |                  |                 |
| → 音樂                   |             |         |              |          | 疑難排解相容性(Y)<br>7-Zip | •                  |    |        |                  |                 |
| _록 祝訊<br>_≅_ 圖片        |             |         |              |          | -<br>掃描病毒           |                    |    |        |                  |                 |
|                        |             |         |              |          | 淮Τ骥ギリΙ ΥΈ곗Ι(Κ)      |                    |    | 點選利以系統 | 程式並按右錄<br>管理員身分: | <b>建,</b><br>執行 |